# 200/300シリーズマネージドスイッチでの TFTPによるファームウェアアップグレード

#### 目的

ファームウェアは、スイッチの動作と機能を制御するプログラムです。アップグレードされ たファームウェアは定期的に利用可能になり、セキュリティの強化、新機能、バグ修正、ま たはパフォーマンスアップグレードを提供します。トリビアルファイル転送プロトコル (TFTP)サーバは、LAN上のデバイス間で設定ファイルとブートファイルを自動的に転送す るために使用されるサーバです。

この記事では、200および300シリーズマネージドスイッチのファームウェアをTFTPサーバ からアップグレードする方法について説明しています。

#### 適用可能なデバイス

• SF/SG 200およびSF/SG 300シリーズマネージドスイッチ

### ソフトウェアダウンロードURL

- ・ <u>200 シリーズ マネージド スイッチ</u>
- <u>300 シリーズ マネージド スイッチ</u>

## ファームウェア/言語のアップグレード/バックアップ

ステップ1:Web設定ユーティリティにログインし、Administration > File Management > Upgrade/Backup Firmware/Languageの順に選択します。Upgrade/Backup Firmware/Languageページが開きます。

| Transfer Method:             | <ul> <li>via TFTP</li> <li>via HTTP/HTTPS</li> </ul>                         |
|------------------------------|------------------------------------------------------------------------------|
| Save Action:                 | <ul> <li>Upgrade</li> <li>Backup</li> </ul>                                  |
| File Type:                   | <ul> <li>Firmware Image</li> <li>Boot Code</li> <li>Language File</li> </ul> |
| TFTP Server Definition:      | 💿 By IP address 🔘 By name                                                    |
| IP Version:                  | Version 6  Version 4                                                         |
| IPv6 Address Type:           | 🔘 Link Local 🔘 Global                                                        |
| Link Local Interface:        | None 👻                                                                       |
| TFTP Server IP Address/Name: | 10.10.10.10                                                                  |
| Source File Name:            | filename.example (16/160 Characters Used                                     |

ステップ 2: Transfer Methodフィールドのvia TFTPオプションボタンをクリックします。

ステップ 3: Save ActionフィールドでUpgradeオプションボタンをクリックします。

ステップ 4 : File Typeフィールドで、目的のファイルタイプに対応するオプションボタンを クリックします。

- ファームウェアイメージ:ファームウェアがアップグレードされます。ファームウェアは、スイッチの動作と機能を制御するプログラムです。ファームウェアはイメージとも呼ばれます。
- ブートコード:ブートコードはアップグレードされます。ブートコードは、基本的 なシステムの起動と起動を制御します。
- ・ 言語ファイル: 言語ファイルがアップグレードされます。言語ファイルは、選択した言語でウィンドウを表示できる辞書です。

ステップ5:TFTPサーバを定義する方法に対応するオプションボタンをクリックします。

- By IP Address:TFTPサーバのIPアドレスでTFTPサーバを指定します。
- By Name:TFTPサーバを名前で指定します。

ステップ6:(オプション)TFTPサーバをIPアドレスで定義する場合は、次のフィールドに 入力します。

- IP Version:TFTPサーバのIPアドレスのタイプに対応するオプションボタンをクリックします。
- IPv6 Address Type:IPバージョンがIPv6の場合、目的のIPv6アドレスタイプに対応するオプションボタンをクリックします。

   リンクローカル:IPv6アドレスは、単一のネットワークリンク上のホストを一意に識別します。
   Global:IPv6アドレスは、他のネットワークから認識されて到達可能なグローバルユニキャストIPv6タイプです。
- リンクローカルインターフェイス: IPv6アドレスタイプがリンクローカルインター フェイスの場合、リンクローカルインターフェイスドロップダウンリストからリン クインターフェイスを選択します。

手順 7: TFTP Server IP Address/NameフィールドにTFTPサーバのIPアドレスまたは TFTPサーバ名を入力します。

ステップ 8: Source File Nameフィールドにファイル名を入力します。

ステップ 9 : [APPLY] をクリックします。警告ウィンドウが表示されます。

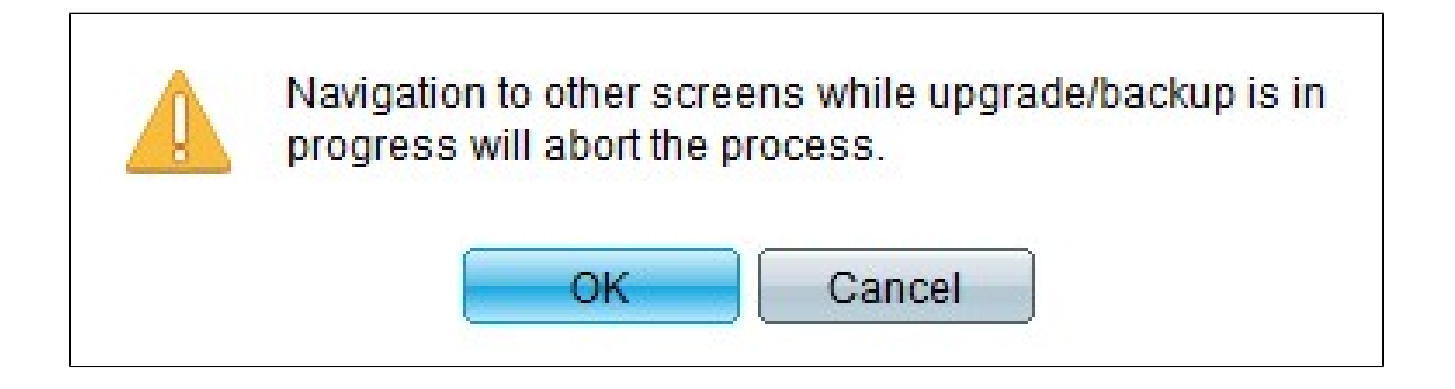

ステップ 10:[OK] をクリックします。経過表示バーが数分間表示されます。

ステップ 11数分後、経過表示バーが消えます。転送の統計情報とエラーが表示されます。 転送が成功したら、Doneをクリックします。

スイッチのリブート

注:アップグレードしたファームウェアバージョンを適用するには、スイッチをリブートす る必要があります。更新されたファイルが言語ファイルだけの場合は、スイッチをリブート する必要はありません。

ステップ1:Web設定ユーティリティにログインし、Administration > Rebootの順に選択します。Reboot ページが開きます。

| Reboot                                                                                                    |
|----------------------------------------------------------------------------------------------------|
| To reboot the device, click the 'Reboot' button.                                                                                                 |
| Clear Startup Configuration File                                                                                                    |
| To reboot the device and return to factory default settings, click the "Reboot to Factory Defaults" button.           Reboot to Factory Defaults |

ステップ2:(オプション)スイッチのリブート後にスタートアップコンフィギュレーション を削除するには、Clear Startup Configuration Fileにチェックマークを入れます。このオプシ ョンをイネーブルにすると、リブート時に実行コンフィギュレーションとスタートアップコ ンフィギュレーションの両方が削除されるため、スイッチでは基本的に工場出荷時のデフォ ルトのリセットが実行されます。

ステップ3:Rebootをクリックします。スイッチがリブートし、アップデートされたファー ムウェアが適用されます。 翻訳について

シスコは世界中のユーザにそれぞれの言語でサポート コンテンツを提供するために、機械と人に よる翻訳を組み合わせて、本ドキュメントを翻訳しています。ただし、最高度の機械翻訳であっ ても、専門家による翻訳のような正確性は確保されません。シスコは、これら翻訳の正確性につ いて法的責任を負いません。原典である英語版(リンクからアクセス可能)もあわせて参照する ことを推奨します。